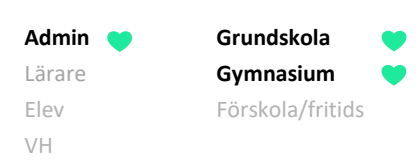

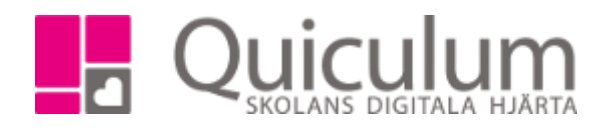

## Koppla ur eller lägg till enskild elev i undervisningsgrupp

Denna instruktion beskriver hur du som administratör kopplar ur eller lägger till en enskild elev i undervisningsgrupp via Elevkortet. Här får du enkelt en överblick över de undervisningsgrupperna som eleven är placerad i.

När du ska **byta undervisningsgrupp för enskild elev** följer du helt enkelt denna instruktions båda delar, det vill säga a) koppla ur elev och b) lägg till elev i undervisningsgrupp.

**Notera att** elever vanligtvis placeras automatiskt i undervisningsgrupper efter klasstillhörighet. Denna instruktion används i första hand för enstaka ändringar, eller avvikelser från klasstillhörighet. När det handlar om ett permanent byte av klass, se instruktion 1124 – Byta klass på elev via Elevkort.

- a) Koppla ur elev ur undervisningsgrupp
  - 1. Gå till **Elevkort**.
  - 2. Välj aktuell elev i dropplistan.
  - 3. Gå till fliken "Grupper".

|                      |             |                     | Grupper |             |                          |
|----------------------|-------------|---------------------|---------|-------------|--------------------------|
|                      |             |                     |         |             | Lägg till i klassgrupper |
| Kurs                 |             | Grupp               | Läsår   |             | <u>Välj alla</u>         |
| Bild 4-6             | ⊕ Lägg till | Bild 5A             |         | ⊟ Koppla ur |                          |
| Biologi 4-6          | ⊕ Lägg till | Biologi 5A          |         | ⊟ Koppla ur |                          |
| Elevens val          | ⊕ Lägg till | Elevens val 5A      |         | ⊟ Koppla ur |                          |
| Fysik 4-6            | ⊕ Lägg till | Fysik 5A            |         | ⊟ Koppla ur |                          |
| Geografi 4-6         | ⊕ Lägg till | Geografi 5A         |         | ⊟ Koppla ur |                          |
| Historia 4-6         | ⊕ Lägg till | Historia 5A         |         | ⊟ Koppla ur |                          |
| ldrott och hälsa 4-6 | ⊕ Lägg till | ldrott och hälsa 5A |         | ⊟ Koppla ur |                          |
| Kemi 4-6             | ⊕ Lägg till | Kemi 5A             |         | ⊟ Koppla ur |                          |
| Lunch                | ⊕ Lägg till | Lunch 5A            |         | ⊟ Koppla ur |                          |

4. Klicka på "Koppla ur" efter den grupp som eleven ska kopplas ur. I vårt exempel "Bild 5A".

(forts nästa sida)

Alla exempelnamn i Quiculum är fiktiva.

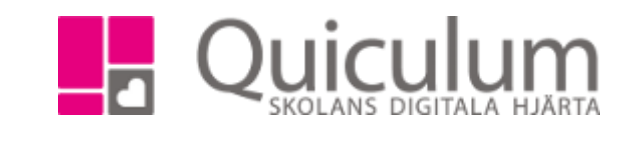

5. I nästa fönster bekräftar du ditt val genom att välja "Koppla ur: Bild 5A" alternativt klicka "Avbryt" om valet av grupp blev fel.

Grundskola

Gymnasium

Förskola/fritids

| / | Är du säker på att du vill ta bort eleven ur gruppen? |  |
|---|-------------------------------------------------------|--|
|   | Koppla ur: Bild 5A                                    |  |
|   | Avbryt                                                |  |

6. Om du väljer att koppla ur är eleven därmed urkopplad från gruppen.

## Vill du omgående byta grupp på elev?

Admin

Lärare Elev

VH

**Notera att** kursen som hanterats ovan nu återfinns längre ner på sidan under "Kurser utan grupper" där eleven nu kan läggas i t ex en annan, tillgänglig grupp för "Bild 4-6".

De grupper som finns tillgängliga redovisas när du klickar på "Lägg till".

| Kurser utan grupper           |             |
|-------------------------------|-------------|
| Bild 4-6                      | 🕀 Lägg till |
| Engelska 4-6                  | 🕀 Lägg till |
| Fritids                       | 🕀 Lägg till |
| Hem- och konsumentkunskap 1-6 | 🕀 Lägg till |

## b) Lägg till enskild elev i undervisningsgrupp

Denna instruktion beskriver hur du som administratör lägger till en enskild elev i undervisningsgrupp via Elevkortet. Här får du enkelt en överblick över de undervisningsgrupperna som eleven är placerad i.

- 1. Gå till **Elevkort**.
- 2. Välj aktuell elev i dropplistan.
- 3. Gå till fliken "Grupper".

(forts nästa sida)

Alla exempelnamn i Quiculum är fiktiva.

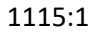

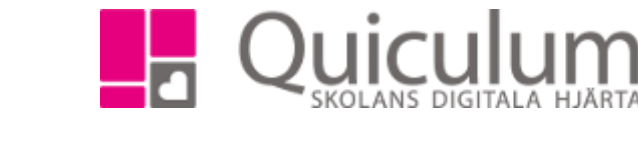

AdminGrundskolaLärareGymnasiumElevFörskola/fritidsVH

Här visas alla de grupper där eleven redan finns med (under Kurser) och de "Kurser utan grupper" där eleven ännu inte lagts i någon undervisningsgrupp.

| ł | Arvidsson, Ellen, 3B (090101) |             | ✓ Visa endast aktiva         | ✓ Visa endast aktiva |           |  |
|---|-------------------------------|-------------|------------------------------|----------------------|-----------|--|
|   |                               |             | Samtal Inställningar Grupper |                      |           |  |
|   |                               |             |                              |                      |           |  |
|   | Kurs                          |             | Grupp                        | Läsår                |           |  |
|   | Bild 1-3                      | ⊕ Lägg till | Bild 3B                      | 🖯 Koppla ur          |           |  |
|   | Svenska 1-3                   | ⊕ Lägg till | Svenska 3B                   | 🖂 Koppla ur          |           |  |
|   |                               |             |                              |                      |           |  |
|   | Kurser utan grupper           |             |                              |                      |           |  |
|   | Biologi 1-3                   |             |                              | € ۱                  | .ägg till |  |
|   | Engelska 1-3                  |             |                              | Œ١                   | .ägg till |  |
|   | Fysik 1-3                     |             |                              | Œ١                   | .ägg till |  |
|   | Geografi 1-3                  |             |                              | Œ                    | .ägg till |  |
|   | Historia 1-3                  |             |                              | Œ                    | .ägg till |  |
|   | ldrott och hälsa 1-3          |             |                              | Œ                    | _ägg till |  |
|   | Kemi 1-3                      |             |                              | Œ١                   | _ägg till |  |
|   | Matematik 1-3                 |             |                              |                      | _ägg till |  |

4. Vi väljer att försöka lägga vår elev i en grupp i Geografi 1-3, och klickar därför på "Lägg till" på denna rad.

Vi får då följande alternativ (tillgängliga grupper som inte krockar med annat på elevens schema):

| Geografi 1-3 |                          | × |
|--------------|--------------------------|---|
|              | Skapa ny grupp           |   |
|              | Lägg till i: Geografi 1A |   |
|              | Lägg till i: Geografi 1B |   |
|              | Lägg till i: Geografi 2A |   |
|              | Lägg till i: Geografi 2B |   |
|              | Lägg till i: Geografi 3A |   |
|              | Lägg till i: Geografi 3B |   |
|              |                          |   |

5. Vi väljer att lägga till eleven i "Geografi 3B".

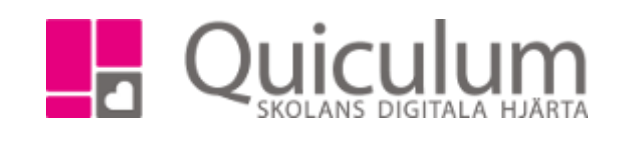

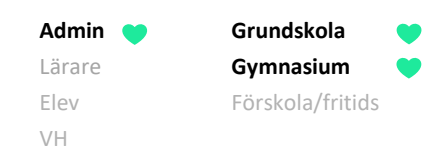

Kursen hamnar därmed i den första kategorin vilket visar att eleven är tillagd i en undervisningsgrupp för "Geografi 1-3".

|                      |             | amtal Inställningar Grupper |       |             |
|----------------------|-------------|-----------------------------|-------|-------------|
|                      |             |                             |       |             |
| Kurs                 |             | Grupp                       | Läsår |             |
| Bild 1-3             | ⊕ Lägg till | Bild 3B                     | Θ     | Koppla ur   |
| Geografi 1-3         | ⊕ Lägg till | Geografi 3B                 | Θ     | Koppla ur   |
| Svenska 1-3          | 🕀 Lägg till | Svenska 3B                  | Θ     | Koppla ur   |
|                      |             |                             |       |             |
| Kurser utan grupper  |             |                             |       |             |
| Biologi 1-3          |             |                             |       | ⊞ Lägg till |
| Engelska 1-3         |             |                             |       | ⊕ Lägg till |
| Fysik 1-3            |             |                             |       | ⊕ Lägg till |
| Historia 1-3         |             |                             |       | ⊞ Lägg till |
| ldrott och hälsa 1-3 |             |                             |       | ⊞ Lägg till |
| Kemi 1-3             |             |                             |       | ⊕ Lägg till |